## TUTORIAL PORTAL DO PROFESSOR - Inserir Datas de Avaliações

Para cadastrar datas específicas de AVALIAÇÕES, acesse:

| Diário >                             | 🍘 Ensino   🛗 Frequência   📰 Notas                                                                                                    | s   😏 Diário   📃 Relatórios                                                                                                    |                    |  |
|--------------------------------------|----------------------------------------------------------------------------------------------------|----------------------------------------------------------------------------------------------------|--------------------|--|
| Gerenciar<br>Datas das<br>Avaliações | PRORROGAÇÃO PARA INSERIR O<br>DIAGNÓSTICA COLABORA AMAP<br>Senhores(as) Gestores, A Avaliação Diagnóstica<br>aprendizagem dos estudantes para auxiliar as re<br>decisões nas estratégicas do ano letivo de 2021 | Informar Conteúdo Ministrado<br>Informar Competências e Habilidades Adquiridas<br>Emitir Diário de Classe<br>Realizar Classificação/Promoção de Estudantes | óstico de<br>as de |  |
|                                      | Minhas Turmas: 2022 V                                                                                                    | Gerenciar Datas das Avaliações<br>Gerenciar Aulas Extras                                                                                                   | >>> Todas          |  |

Na tela seguinte, clique no botão Buscar para listar as turmas. Em seguida clique no botão verde ao lado direito da turma.

|  | Série/An          | o: SELECIONE | ~      |      |  |  |
|--|-------------------|--------------|--------|------|--|--|
|  | Nome da<br>Turma: | SELECTORE    |        |      |  |  |
|  | L] Iurno:         | SELECIONE    | Buscar | elar |  |  |

| TAL DO PROFESSOR > GEREN     | CIAR DATA DE   | AVALIAÇAO                    |                              |                              |
|------------------------------|----------------|------------------------------|------------------------------|------------------------------|
| 😳 : Cadastrar NOVA Data de A | waliação 🔍 : ' | Visualizar Data de Avaliação | 🤯: Alterar Data de Avaliação | 🗐: Remover Data de Avaliação |

Clique em cadastrar NOVA Data de Avaliação

Na tela seguinte, descreva a avaliação, insira o dia e hora da Avaliação e clique no botão Cadastrar.

Será mostrada as datas das avaliações cadastradas no sistema

| PORTAL DO PROFESSO | R > GERENCIAR DA     | TA DE AVALIAÇÃO                  |                              |                              |
|--------------------|----------------------|----------------------------------|------------------------------|------------------------------|
| 🔘 : Cadastrar NO   | VA Data de Avaliação | 🔍 : Visualizar Data de Avaliação | 娽: Alterar Data de Avaliação | 谢: Remover Data de Avaliação |
| Data               | Hora                 | Descrição                        |                              |                              |
| 04/05/2022         | 8:00                 | Descrição sobre a Avaliação      |                              | Q 🤛                          |
|                    |                      | Portal do Profes                 | sor                          |                              |
|                    |                      |                                  |                              |                              |
| Énossi             | ívol vicu:           | alizar as datas                  | cadastradas                  |                              |